## **Document Scanning Guidelines**

- 1. Turn on your scanner and computer. Check the connections between the two machines.
- 2. Lift the document lid. Examine the scanning surface and the underside of the lid for dust and fingerprints.
- 3. Put the Passport/Ticket/Document you wish to scan face-down on the glass.
- 4. Use the alignment markers (if available) to help you square up the object. These are usually found on the left-hand edge of the scanning area.
- 5. Close the document lid slowly so the document does not shift position.
- 6. Select a scan resolution. The higher the dpi (dots per inch) count –preferably @ 300 dpi, the sharper and more detailed the image.
- 7. Push the scan button. You may have to do this on the printer itself or on your computer.
- 8. Check the preview of your scan on your computer. Depending on the scanner and software, you may have to prompt your computer to display the preview for you.
- 9. Crop the required part of the image to the required specifications. Click the links below to view the respective document specifications.
  - a. Passport Pages
  - b. Flight Ticket
  - c. Photograph
- 10. Re-sizing of the images to a smaller size is not advisable since this may reduce the quality of the image.
- 11. Accept the scan and save. Return the original document to a safe location.

### **1.Passport Pages:**

- 1. Crop only the required leaf before you save
- 2. Each file uploaded should display only one leaf of the passport.
- 3. Create separate files for each desired leaf of the passport

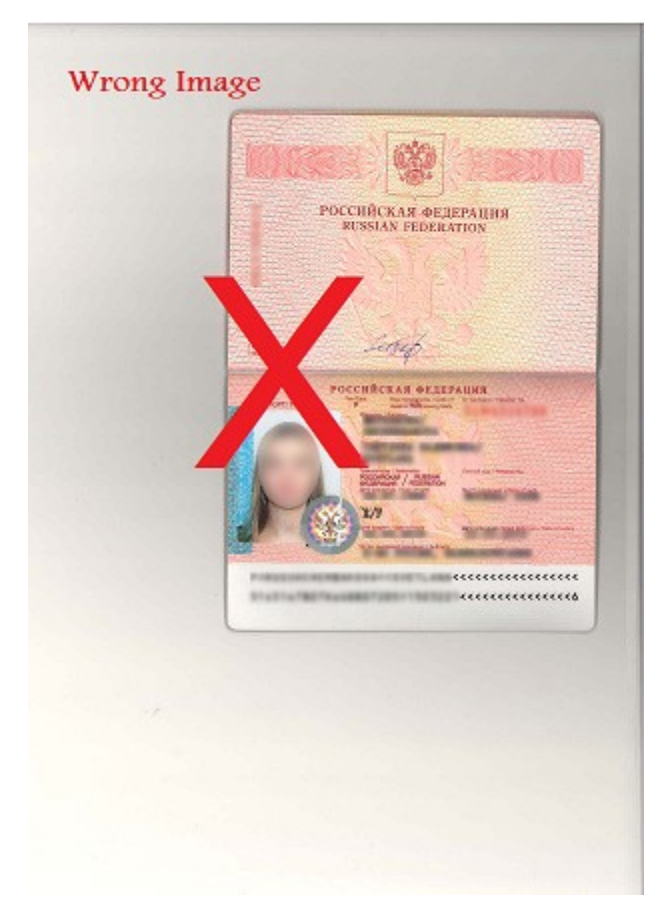

Note: Face and other details are hidden in this image for security purpose **Disqualified** 

**Reason**: The entire scanned image is visible.

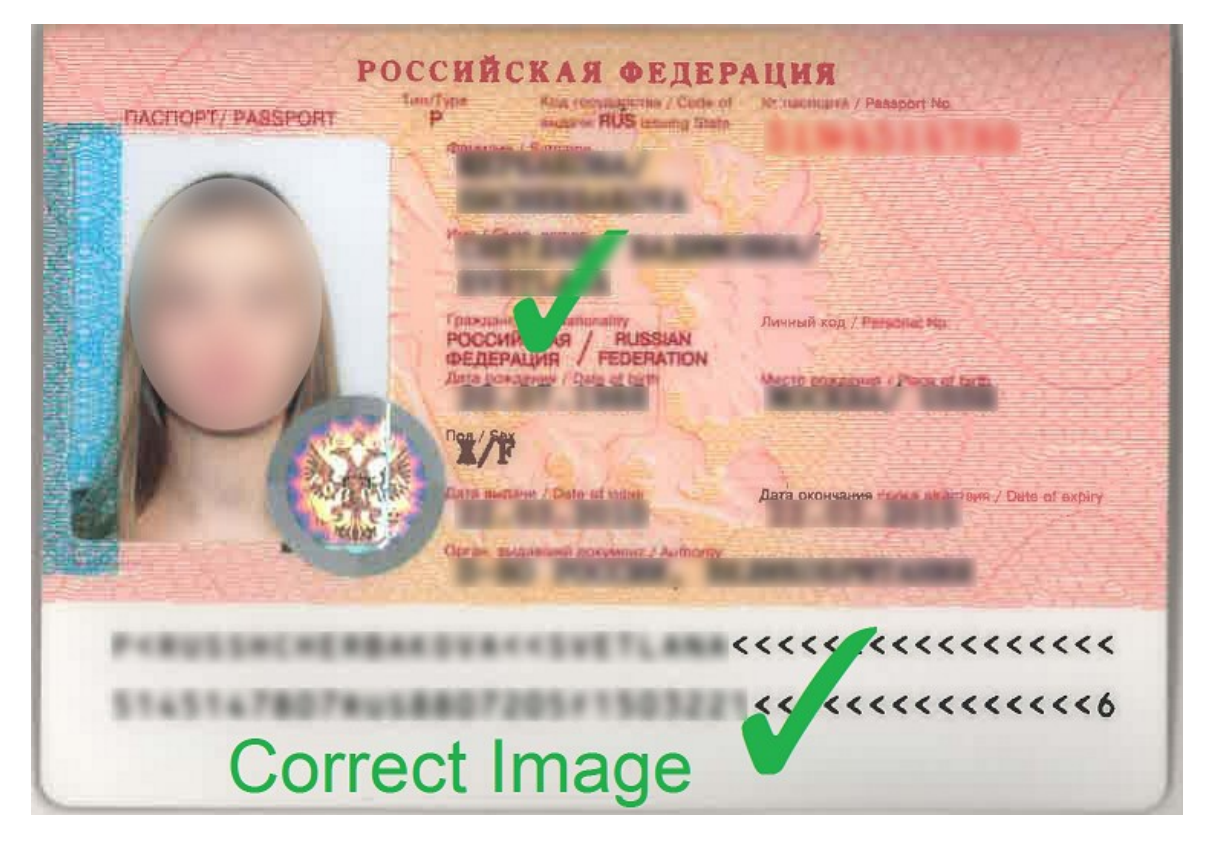

Note: Face and other details are hidden in this image for security purpose

## **Passport Pages Specifications**

• Crop only the Photo part of the scanned document before you save

## 2.Passport Size Photo:

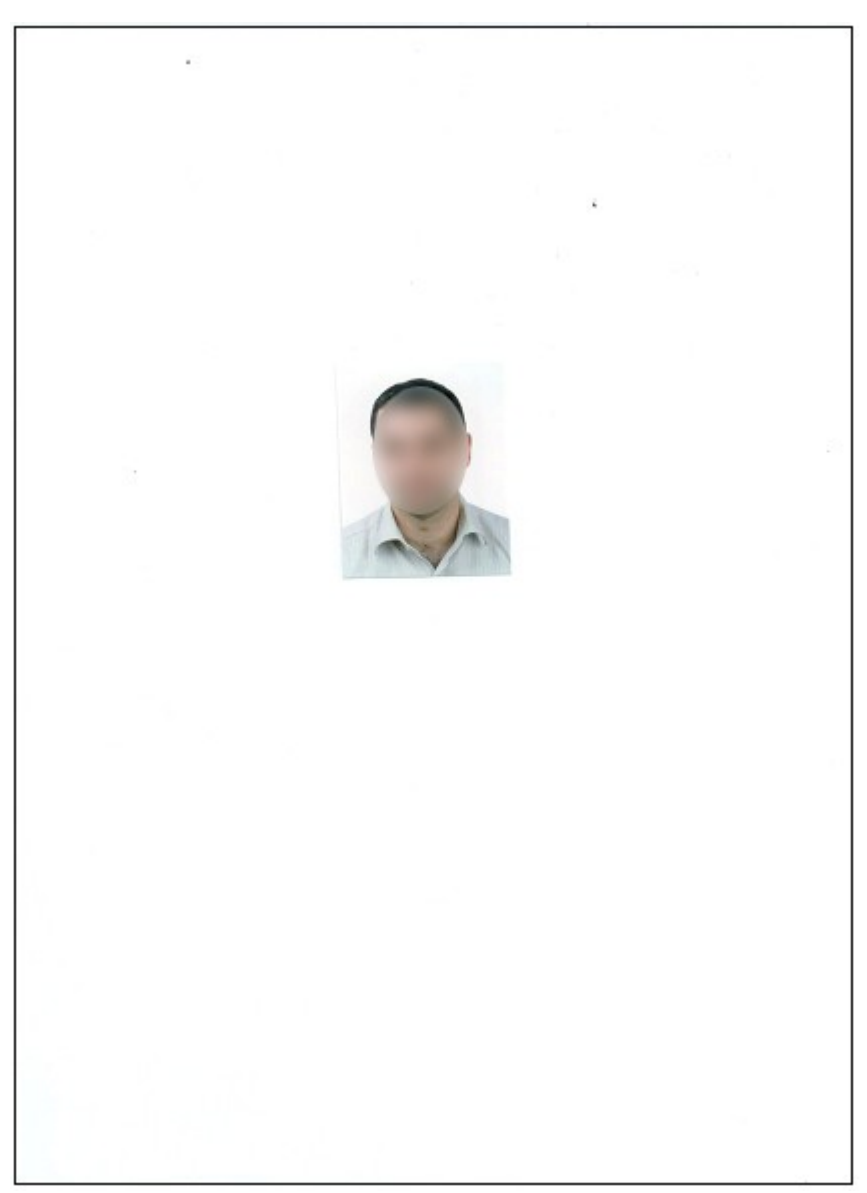

**Note:** Face is hidden in this image for security purpose

## Disqualified

Reason: The entire scanned image is visible.

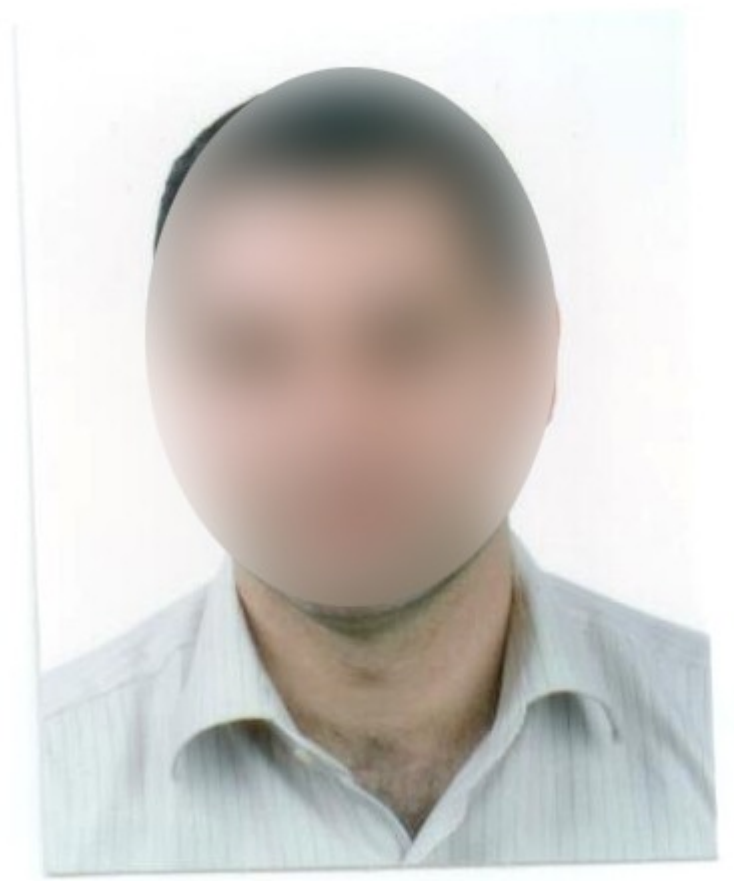

Note: Face is hidden in this image for security purpose

**Disqualified Reason:** The image alignment is tilted

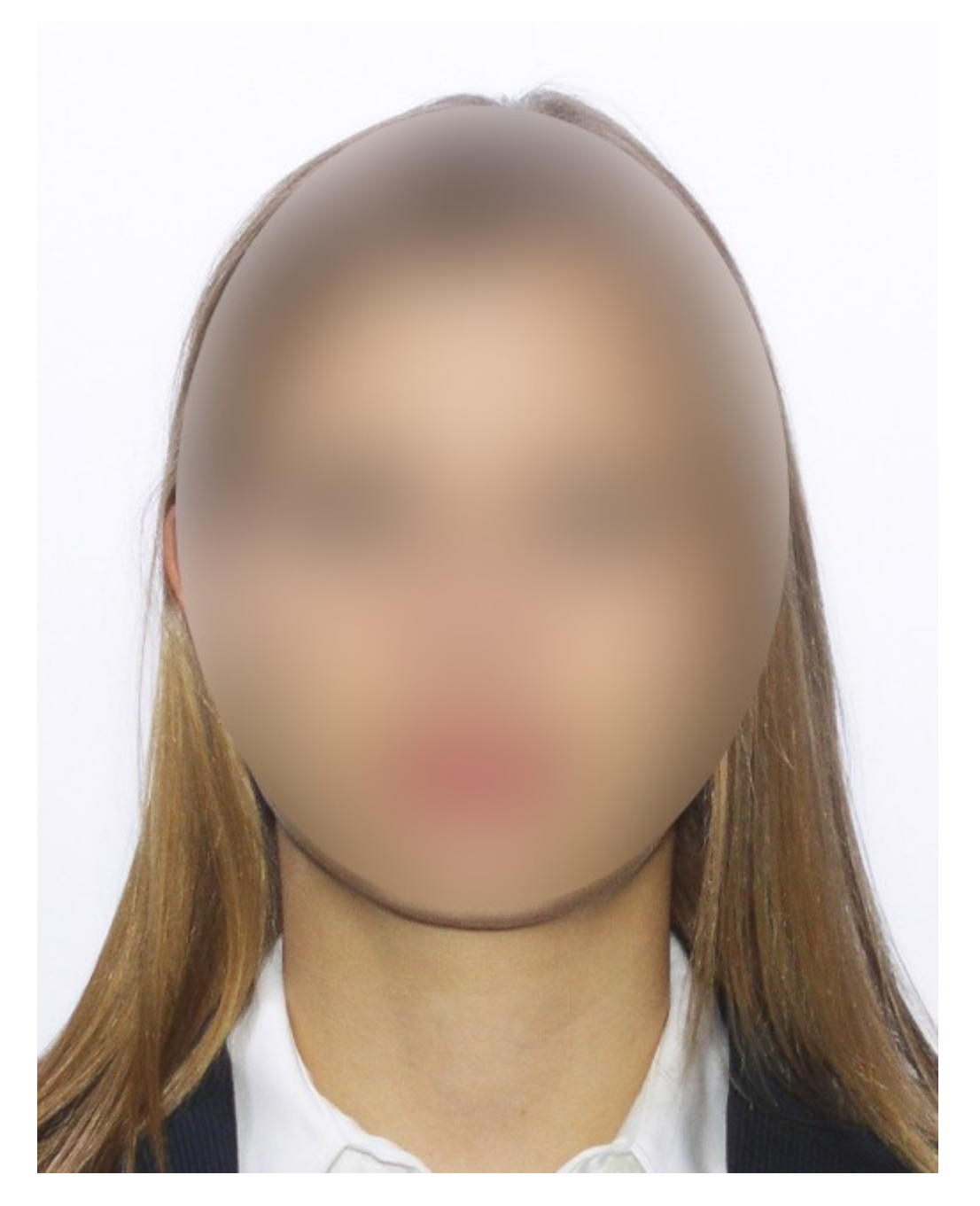

Note: Face is hidden in this image for security purpose

# Qualified: Reason:

- Perfect Image alignment Perfect cropping •
- •

## **3.All Other Documents (A4 Size)**

#### Booking reference: YLNH5C

Your booking has been completed. Kindly make a note of your booking reference. Please quote this number when you contact us with any queries / requests related to your booking.

Ticket Number: 607-2105248514

607-2105248515

#### 1. Your planned itinerary

| Elizabet. | 1000                                                                                    |                                                                                                    | 1. 2. 2. 1.                         |       | -        |                   |
|-----------|-----------------------------------------------------------------------------------------|----------------------------------------------------------------------------------------------------|-------------------------------------|-------|----------|-------------------|
|           | Date                                                                                    | Departs                                                                                                    | Anives                              | Stops | Duration | Travel Class      |
| Evola     | Fit 10 Sep 10                                                                           | 21.20Healtyow                                                                                                    | 07.25 +1 Abu Dhabi<br>International | 0     | 7h 05ei  | Coral Economy (L) |
| Abu Dh    | et (AUH terminal 3) to                                                                  | Sydney (SYD terminal 1)                                                                                                    |                                     |       |          |                   |
| Flight    | Date                                                                                    | Departs                                                                                                    | Arrives                             | Stops | Duration | Travel Class      |
| EY450     | Sun 12 Sep 10                                                                           | 10 15Aou Dhibi<br>International                                                                                                    | 06:20 +1 Kingaford Smith            | 0     | 14h 05m  | Coral Economy (L) |
| Sydney    | (SYD terroinal 1) to Lo                                                                 | ondion (LHR terminal 4)                                                                                                    |                                     |       |          |                   |
| Flight    | Date                                                                                    | Departs                                                                                                    | Arrives                             | Stops | Duration | Travel Class      |
| EY451     | Sun 19 Sep 10                                                                           | 14.50Kingsford Smith                                                                                                    | 23 40 Abu Dhabi<br>International    | 0     | 29h 30m  | Coral Economy (L) |
| EX011     | Mon 20 Sep 10                                                                           | 02.35Abu Dhabi International                                                                                                    | 67-20 Heathrow                      | 0     |          | Coral Economy (L) |
| Note      | •1 = arrives the follow                                                                 | ng day                                                                                                    |                                     |       |          |                   |
| 2. G      | uest(s)                                                                                 |                                                                                                    |                                     |       |          |                   |
| Legg A    | nthony                                                                                  |                                                                                                    |                                     |       |          |                   |
|           | Segment                                                                                 | 1: London to Abu Dhabi: 280                                                                                                    |                                     |       |          |                   |
|           |                                                                                         |                                                                                                    |                                     |       |          |                   |
|           | Segment                                                                                 | 2 Abu Dhabi to Sydney: 28F                                                                                                    |                                     |       |          |                   |
|           | Segnerit<br>Segnerit                                                                    | Abu Dhabi to Sydney: 28F Sydney to Abu Dhabi 28F Abu Dhabi to London: 300                                                                                                    |                                     |       |          |                   |
|           | Segneret<br>Segneret<br>Meal Proference                                                 | Abu Dhabi to Sydney: 24F Sydney to Abu Dhabi: 24F Abu Dhabi to London: 300 Kin Special Meal                                                                                                    |                                     |       |          |                   |
| Shched    | Segnere<br>Segnere<br>Meat Preferenc<br>bakova Svetlana                                 | Abu Dhabi to Sydney, 20F Sydney to Abu Dhabi 20F Abu Dhabi to London: 30G Ko Special Meal                                                                                                    |                                     |       |          |                   |
| Picture   | Segment<br>Segment<br>Meat Preferenc<br>bakova Svetlans<br>Segment                      | Abu Dhabi to Sydney: 24F Sydney to Abu Dhabi 24F Abu Dhabi to Lundon: 30G No Special Meal London to Abu Dhabi: 24E                                                                                              |                                     |       |          |                   |
| Bicher    | Segment<br>Segment<br>Med Proferanc<br>bakovs Svetlans<br>Segment<br>Segment            | Abu Dhathi to Sydney: 28F<br>Sydney to Abu Dhathi 28F<br>Abu Dhathi to Lundon 300<br>No Special Meal<br>London to Abu Dhathi 20E<br>Abu Dhathi to Sydney: 200                                                   |                                     |       |          |                   |
| Ehched    | Segnere<br>Segnere<br>Med Proferenc<br>Dakova Dvellana<br>Segnere<br>Segnere<br>Segnere | Abu Dhath to Sydney 24F Sydney to Abu Dhath 24F Abu Dhath to Sindon 300 No Special Meal London to Abu Dhath 20E Abu Dhath to Sydney 240 Sydney to Abu Dhath 20E Abu Dhath to Sydney 240 Sydney to Abu Dhath 20E |                                     |       |          |                   |

## Disqualified

**Reason:** Content of the document is not clear. The content should be readable.

# Your Itinerary

#### Booking reference: ZG9R8Q

Thank you for choosing Etihad Airways. Please note your booking reference and review the details of your trip. Should you wish to contact your local Etihad office or travel agent. We look forward to welcoming you on board soon.

#### 1. Your planned itinerary.

| Flight             | Date             | Departs                          | Arrives                         | Stops  | Duration | Trave        | Class             |
|--------------------|------------------|----------------------------------|---------------------------------|--------|----------|--------------|-------------------|
| EY601              | Fri 27 Aug<br>10 | 09:45 Cape Town<br>International | 23:55 Abu Dhal<br>International | bi     | 1        | 12:10        | Coral Economy (M  |
| Inbound:           | Abu Dhabi (AU    | H terminal 1) to Dubai (Xt       | NB), Sat 28 Aug 10              |        |          |              | 1                 |
| Flight             | Date             | Departs                          | Arrives                         | Stops  | Duration | Travel Class |                   |
| EY5514<br>Limo/Bus | Sat 28 Aug<br>10 | 02:00 Abu Dhabi<br>International | 03:20 Dubai (E)                 | y Bus) | 0        | 1:20         |                   |
| Inbound:           | Dubai (XNB) to   | Abu Dhabi (AUH termina           | I 1), Wed 01 Sep 10             | )      |          |              |                   |
| Flight             | Date             | Departs                          | Arrives                         | Stops  | Duration | Travel Class |                   |
| EY5515<br>Limo/Bus | Wed 01 Sep<br>10 | 07:00 Dubai (Ey Bus)             | 08:20 Abu Dhal<br>International | bi     | 0        | 1:20         |                   |
| Inbound:           | Abu Dhabi (AU    | IH terminal 3) to Athens (A      | ATH), Wed 01 Sep 1              | 0      | _        |              |                   |
| Flight             | Date             | Departs                          | Arrives                         | Stops  | Duration | Travel Class |                   |
| EY091              | Wed 01 Sep<br>10 | 09:40 Abu Dhabi<br>International | 13:30 Athens Ir<br>Venizelos    | nt E.  | 0        | 4:50         | Coral Economy (M  |
| Inbound:           | Thira (JTR) to   | Athens (ATH), Mon 13 Se          | p 10                            |        |          |              |                   |
| Flight             | Date             | Departs                          | Arrives                         | Stops  | Duration | Travel Class |                   |
| OA551              | Mon 13 Sep<br>10 | 10:30 Santorini                  | 11:15 Athens Ir<br>Venizelos    | it E.  |          | 0:45         | Coral Economy (Y) |
| Inbound:           | Athens (ATH) t   | to Abu Dhabi (AUH termin         | al 3), Mon 13 Sep 1             | 0      |          |              |                   |
| Flight             | Date             | Departs                          | Arrives                         | Stops  | Duration | Travel Class |                   |
| EY090              | Mon 13 Sep<br>10 | 14:30 Athens Int E.<br>Venizelos | 20:00 Abu Dha<br>International  | bi     | 0        | 4:30         | Coral Economy (L) |
| Inbound:           | Abu Dhabi (AU    | IH terminal 3) to Cape Tov       | wn (CPT), Mon 13 S              | ep 10  |          |              |                   |
| Flight             | Date             | Departs                          | Arrives                         | Stops  | Duration | Travel Class |                   |
| EY602              | Mon 13 Sep       | 22:20 Abu Dhabi<br>International | 08:30 +1 Cape<br>International  | Town   | 1        | 12:10        | Coral Economy (L) |

Visa information

## **Qualified:**

**Reason:** 

- Perfect Image alignment
- It is readable and content is clear